## Wireless or WiFi connection – Chromebook

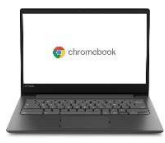

This document is made available to help you set up your Chromebook laptop.

It is not possible to give you a setup procedure for every device. These instructions may not apply exactly to your device, but will serve as a guide.

Possible Icons representing Wireless (Wi-Fi) Connection:

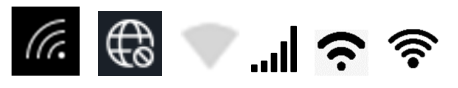

**1.** Click on the **Settings** area on the bottom-right of the menu bar to access the wifi menu, and click on «Aucun réseau » (no network).

Centre de services

Ouébec 🖬 🐻

scolaire de la Beauce-Etchemin

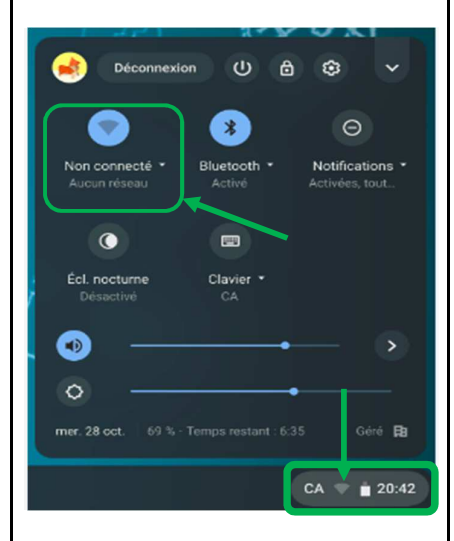

**3**. Finally, click **«Connexion**». You will be authenticated to our network.

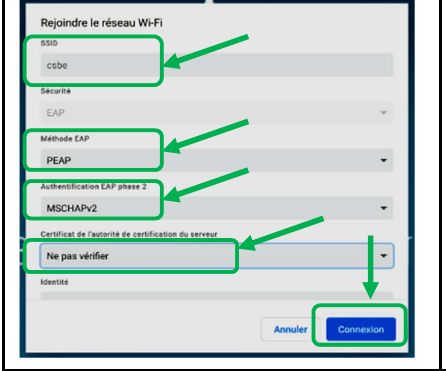

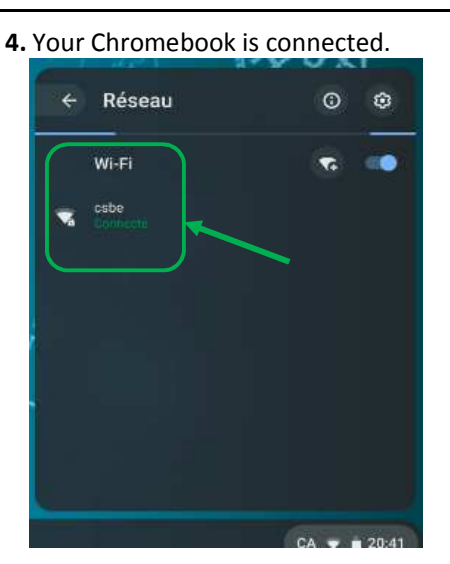

## If you have connection problems:

| -             | Déconnexio         | ∍n U 8                | <u>ه</u> ×                          |
|---------------|--------------------|-----------------------|-------------------------------------|
|               | 3                  | 3                     | Θ                                   |
| o<br>M        | isbe =<br>loyetti  | Bluetooth *<br>Active | Notifications *<br>Activites, tout. |
|               | 0                  |                       |                                     |
| Éci, n<br>Dés | ioctume<br>iactivé | Clavier •<br>CA       |                                     |
| ۲             |                    | •                     | - >                                 |
| O<br>mer. 28  |                    | Tomps restant 7:1     | n Géni <b>B</b>                     |

1. Select the «csbe» network and click on the icon ③. A menu will appear «Retirer» (Forget). Click on «Retirer». (allows you to delete old information from this network).

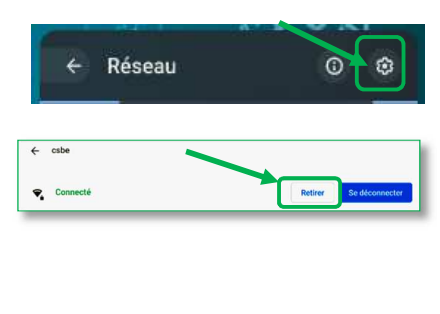

| Rejoindre le réseau Wi-Fi                    |           |  |   |
|----------------------------------------------|-----------|--|---|
| SSID                                         |           |  |   |
| csbe                                         |           |  |   |
| Sécurité                                     |           |  |   |
| EAP                                          |           |  | Ŧ |
| Méthode EAP                                  |           |  |   |
| PEAP                                         |           |  | • |
| Authentification EAP phase 2                 | •         |  |   |
| MSCHAPv2                                     |           |  | • |
| Certificat de l'autorité de certification de | u serveur |  |   |
| Ne pas vérifier                              |           |  | • |
| dentité                                      |           |  |   |

SSID (réseau) : csbe Méthode EAP : PEAP Authentification EAP Phase 2 : MSCHAPV2 (this option is occasionally found in advanced options). Certificat de l'autorité de certification du serveur : ne pas valider ou non défini (Sometimes it appears: Aucun certificat indiqué. Votre connexion ne sera pas privée. (No certificate specified. Your connection will not be private). This message is normal.) Identité : your SCOL e-mail (do not **type** @scol.qc.ca). For exemple: jbedard33 Mot de passe (password): your student (card) number. Leave the other spaces empty. If the word « Connecté » (connected) appears, it is working.

## If it still doesn't work:

\* If you are still having difficulty connecting to the "csbe" wireless network, try all these steps again after restarting your device.

\* If you are still having difficulty connecting to the wireless network "csbe", we invite you to contact the IT Assistance Center (service in French), on 418 228 5541, extension 60000, to validate your connection information.